# **Customize the Search Results Display**

#### Sort the Single Line Display

- Hover over a column Label
  - The cursor will change into a hand shaped pointer
  - Click and the column will reorder numerically or alphabetically
- Click again to reverse the sort order

|     |            |                                                                                                    |     |         |                      |             | Display Single Line |              |      |       | -        | 2 🔅      |                                 |        |
|-----|------------|----------------------------------------------------------------------------------------------------|-----|---------|----------------------|-------------|---------------------|--------------|------|-------|----------|----------|---------------------------------|--------|
| Pro | vious • N  | · Next · 1-6 of 6 Checked 6 All · None · Page Zip Single Line display Display Single Line 💌 at 10 💌 pe 3 😨 🐡 4 |     |         |                      |             |                     |              |      |       |          |          |                                 |        |
| ☑   |            | MLS #                                                                                                    | Sts | Style   | Address              | City        | Zip                 | List/Sold \$ | Beds | Baths | Total Sq | Fin Sqft | Listing Office                  |        |
| V   |            | 2 <u>1214993B</u>                                                                                              | A   | 2 Story | 2764 BLACK 2 YON V   | Castle Rock | 80109               | \$462,222    | 4    | 4     | 4649     | 3,148    | Re/Max Masters Inc              | тх м   |
| V   | 📑 🗾 🤅      | 0 <u>1225498B</u>                                                                                              | A   | 2 Story | 2705 MASHIE Circle   | Castle Rock | 80109               | \$449,400    | 3    | 3     | 3710     | 2,454    | Aspen Lane Real Estate          | тх м   |
| V   | 📑 🗾 🤅      | 0 <u>1222473B</u>                                                                                              | A   | 2 Story | 1768 ROSEMARY Drive  | Castle Rock | 80109               | \$449,900    | 6    | 5     | 5020     | 4,719    | Keller Williams Dtc             | тхм    |
| V   | 📑 🗾 🤅      | 0 <u>1202339B</u>                                                                                              | A   | 2 Story | 1671 ROSE PETAL Lane | Castle Rock | 80109               | \$469,995    | 6    | 5     | 5534     | 5,284    | Keller Williams Dtc             | тх м 🚳 |
| ☑   | 📑 🗾 🤅      | 0 <u>1215716B</u>                                                                                              | A   | 2 Story | 1620 WILD RYE Court  | Castle Rock | 80109               | \$475,000    | 6    | 5     | 5904     | 5,900    | 8Z Real Estate                  | тх м 🚳 |
| V   | <b>E</b> 🗾 | 0 <u>1203726B</u>                                                                                              | A   | 2 Story | 1431 SWITCH GRASS    | Castle Rock | 80109               | \$465,000    | 4    | 4     | 5382     | 3,541    | Keller Williams Real Estate Llc | TX M   |

#### **Reorder Single Line Display Columns**

The columns in the Single Line display can be reordered

- Hover over a column in the header not on the word/name
- The cursor will turn into a
- Click and hold the left mouse button to drag the column to the desired location

#### **Results per Page Selections**

• Click on the drop down arrow next to "**Per Page**"

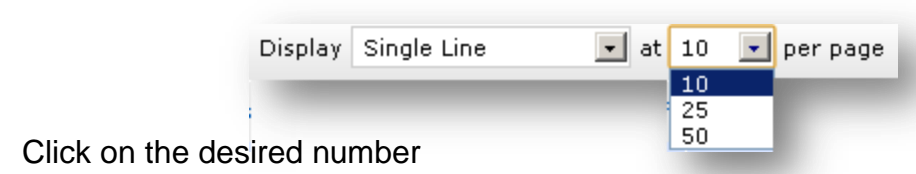

## Save Results as a Custom Display

To retain the reordered results as a "Display" option

Click the notepad and pencil icon

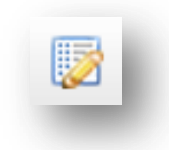

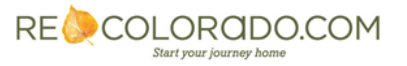

- Name your display
- Click "Save As a Copy"

Note: Be sure to delete the name that auto populates the Display Name field

- The next time you view available "**Displays**"
- custom Displays will start with "my:"

|   | Display Name:          |  |  |  |  |  |
|---|------------------------|--|--|--|--|--|
| 5 | Single Line            |  |  |  |  |  |
|   | Save As a Copy         |  |  |  |  |  |
| 6 | Revert unsaved changes |  |  |  |  |  |

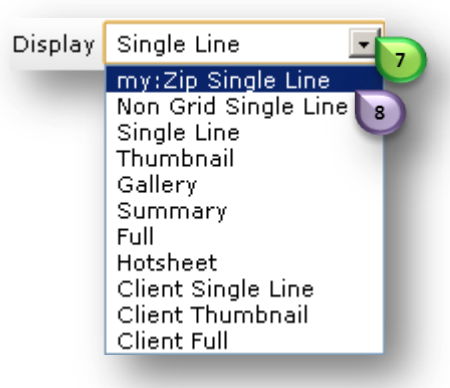

### Change your Default Display

You can set any given Display as your default results screen

- Select your desired display
- Click the Cog Icon in the upper right corner

| e c  | lass               |                |               |                              |               |        |              |      | 🔍 Cr  | iteria  | 💹 Map      | 🔲 Results              |                |      |
|------|--------------------|----------------|---------------|------------------------------|---------------|--------|--------------|------|-------|---------|------------|------------------------|----------------|------|
| Prev | ious • Next • 1-:  | 3 of 3         | Checked 3     | All • None • Page Zip Single | ine display   | Displa | y Single Li  | ne   |       | at 5    | i0 💽 pe    | r page 😡 🌼             |                | _    |
| ◄    | MLS #              | # Sts          | Style         | Address                      | City          | Zip    | List/Sold \$ | Beds | Baths | Total S | q Fin Sqft | Listing Office         | 1              |      |
|      | 🗿 🗾 🥑 <u>11191</u> | 115 <u>8</u> A | Ranch/1 Story | 5500 E 72ND Avenue           | Commerce City | 80022  | \$550,000    | 5    | 2     | 872     | 872        | Mb Moser Real E        | Estate Group   | TX M |
|      | 📓 🗾 🙋 <u>11746</u> | 679 <u>B</u> A | Ranch/1 Story | 8400 STEELE Street           | Denver        | 80229  | 445,000      | 3    | 2     | 3360    | 1,680      | Keller Williams        | Avenues Realty | TX M |
|      | 📓 🗾 💆 <u>12027</u> | 746B A         | Ranch/1 Story | 7000 MONACO Street           | Commerce City | 80022  | \$137,000    | 3    | 1     | 1680    | 1,320      | <u>Mb Moser Real B</u> | Estate Group   | TX M |

• Click on "Set current display, sort order, and count per page as my Search starting default"

Note: You can change Displays at anytime

Set current display, sort order and count per page as my Search starting default Reset to the system Search defaults

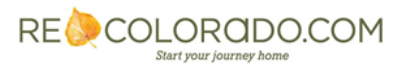

For additional support contact Customer Care 303.850.9613